## **Banca Internet Provincia (BIP)**

## **CBU y Alias CBU**

Al ingresar al menú Cuentas, opción CBU, visualizará el listado de sus cuentas. Haciendo clic sobre el ícono de la lupa 🔍 en la columna Detalle de CBU, accederá al CBU y al Alias CBU.

| Detalle de CBU    |                                         |   |
|-------------------|-----------------------------------------|---|
|                   |                                         |   |
| Titular:          |                                         | _ |
| Número de Cuenta: |                                         |   |
| CUIL/CUIT:        |                                         | - |
| CBU:              | 014000000000000000000000000000000000000 | - |
| CBU Alias:        | <u>mi.alias.cbu</u>                     | _ |
|                   |                                         |   |

Si lo desea, haciendo clic sobre el nombre de CBU Alias resaltado en azul, podrá modificar el CBU Alias predeterminado.

| 1odificació    | n de CBU Alias                                                                                 | Paso 🖲 - 🔘 -                            |  |
|----------------|------------------------------------------------------------------------------------------------|-----------------------------------------|--|
|                | CBU: 01400000000000000000000000000000000000                                                    |                                         |  |
|                | Alias actual: mi.alias.cbu                                                                     |                                         |  |
|                | Nuevo alias: *                                                                                 |                                         |  |
| Reglas para e  | alias                                                                                          |                                         |  |
| Tamaño: El ali | as debe tener como mínimo 6 caracteres y como máximo 20.                                       |                                         |  |
| Tipo de carac  | eres: El alias puede contener letras, números y los siguientes caracteres especiales ( . y - ) | ). El uso de mayúsculas o minúsculas es |  |

Complete el nuevo Alias, presione continuar y por último confirmar.

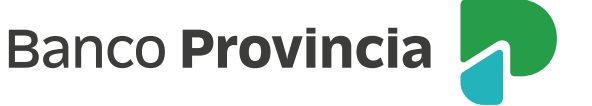